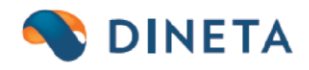

# DINETA.web naudotojo instrukcija: GPAIS modulis

UAB "Dineta" Kuršių g. 7, LT-47184 Kaunas Tel. (8-37) 234437 www.dineta.eu info@dineta.lt www.facebook.com/UAB-Dineta VĮ Registrų centras Įmonės kodas 301510614 PVM kodas LT100005121817 A. s. LT107044060006242353 AB SEB bankas Banko kodas SWIFT CBVILT2X

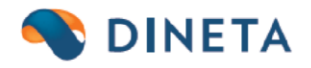

## 1. PREKINIO VIENETO IR PAKUOTĖS KŪRIMAS DINETA.WEB

Meniu juostoje spauskiteRegistrai --> Prekės/Paslaugos --> Naujas --> po skirtuku "Pagrindinis" sukuriama nauja "Prekinio vieneto" kortelė:

Privalomi laukai užpildyti:

- a) "Prekinio vieneto" kodas
- b) "Prekinio vieneto" pavadinimas
- c) "Prekinio vieneto" matavimo vienetas

Tuomet pasirinkite skirtuką "Pakuotės (GPAIS)" --> Naujas --> čia atsidarys pakuotės kūrimo/priskyrimo langas:

- Prekės kodas atvertos prekės kortelės (taip pat "Prekinio Vieneto") kodas
- Prekės pavadinimas atvertos prekės kortelės (taip pat "Prekinio Vieneto") pavadinimas
- Prekinio vieneto kodas prekinio vieneto kodas, kuris priskiamas prekės kortelėje

Čia pasirenkamas "Prekinio vieneto kodas". SVARBU! KURIANT "PREKINIO VIENETO" KORTELĘ, PREKĖS KODAS TURI BŪTI LYGUS PREKINIO VIENETO KODUI. TAIP PAT, ATKREIPKITE DĖMESĮ Į DIDŽIĄSIAS IR MAŽĄSIAS RAIDES, TAI YRA a ≠ A.

Įvedus "Prekinio vieneto kodą", kai kodas yra lygus prekės kodui - atsiranda papildomi laukai, kuriuos privaloma užpildyti:

Pasirenkamas pakuotės tipas: a)

daugkartinė neužstatinė

- b) daugkartinė užstatinė
- c) vienkartinė neužstatinė
- d) vienkartinė užstatinė

Tuomet įvedamas:

- a) pakuotės pavadinimas
- b) pasirenkama kategorija
- c) pasirenkama pakuotės rūšis
- d) įvedamas "Pakuočių skaičius prekiniam vienetui"
- e) įvedamas "Prekinių vienetų skaičius pakuotėje"
- f) įvedamas "Pakuotės svoris" tonomis
- g) įvedama data nuo kada pakuotė buvo pradėta tiekti rinkai. SVARBU: JEIGU LAUKAS PALIEKAMAS TUŠČIAS, TUOMET AUTOMATIŠKAI PRISKIRIAMA DATA 2018-01-01.
- h) įvedama data iki kada pakuotė buvo tiekta rinkai. SVARBU: ŠIS LAUKAS NĖRA PRIVALOMAS, JĮ GALIMA PALIKTI IR TUŠČIĄ.

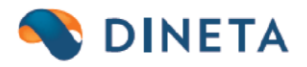

i) pasirenkama, ar pakuotė yra "Perdirbama". Jeigu pakuotė perdirbama, tuomet uždedama varnelė. Įvesti duomenys išsaugomi (mygtukas "Išsaugoti") ir pakuotė yra priskiriama prie "Prekinio Vieneto".

#### 2. PREKINIO VIENETO PRISKYRIMAS DINETA.WEB

Meniu juostoje spauskite: Registrai --> Prekės/Paslaugos --> randama prekė, kuriai priskirsite sukurtą "Prekinį Vienetą". Ją radus - atidarykite prekės kortelę. Tuomet pasirinkite skirtuką "Pakuotės (GPAIS)"-> Naujas. Atsidariusiame lange rasite jau įvestus prekės kodą bei pavadinimą, o lauką "Prekės vieneto kodas" turite surasti iš sąrašo, paspaudę trijų taškų mygtuką. Atsidariusiame lange randamas prieš tai sukurtas "Prekės vienetas" ir jis priskiriamas --> Išsaugoti.

Tokiu būdu "Prekinis vienetas" ir jame sukurtos pakuotės priskiriamos prekei. SVARBU: VIENAI PREKEI GALIMA PRISKIRTI TIK VIENĄ PREKINĮ VIENETĄ. TAIP PAT, PATI PREKĖ GALI

### **3. GPAIS ATASKAITA**

GPAIS ataskaitą galite matyti: Ataskaitos  $\rightarrow$  Atsargų ataskaitos  $\rightarrow$  GPAIS ataskaita  $\rightarrow$  pažymite kokius duomenis norite joje matyti ir spaudžiate mygtuką "Vykdyti". Čia ataskaitos pavyzdys, kaip detalus periodas eksportuojamas:

| PDF                            | Spausdinti         | Siųsti   | XML eksportas | XML Sąrašo eksportas XML Žurnalo eksportas |                 |        |            | Uždaryti                 |
|--------------------------------|--------------------|----------|---------------|--------------------------------------------|-----------------|--------|------------|--------------------------|
| Laikotarpis: 202               | 21-04-01 - 2021-04 | -30      |               |                                            | GPAIS ataskaita |        |            | Atspausdinta: 2021-04-08 |
| Pardavimas;<br>Eksporto tipas: | Detalus perioda    | 15       |               |                                            |                 |        |            | 82                       |
| Pakuotės kod                   | las                | Pavadini | mas           |                                            |                 | Kiekis | Blanko Nr. | Dok. data                |

Eksporto tipas: Detalus, o tai reiškia, jog į gpais sistemą importuosis kartu su Blanko nr. ir Dok. Data.

Ataskaitos stulpeliai atitinka tai, kiek bus jų išsiųsta į gpais sistemą. Jeigu pažymite formuoti "Suminį periodą":

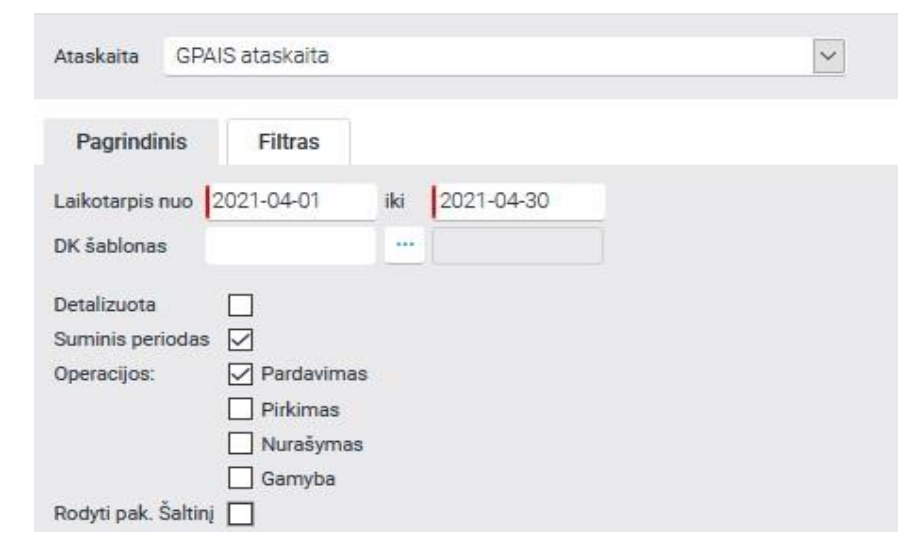

www.dineta.eu info@dineta.lt www.facebook.com/UAB-Dineta

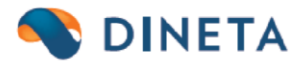

Ataskaitoje susiformuos eksportuojamas bendras pakuočių kiekis per periodą, t.y. 3 stulpeliai = 3 stulpeliai gpais sistemoje, nedetalizuoti.

| PDF Spausdinti                               | Siųsti XML ekspor | rtas XML Sąrašo eksportas XML Žurnalo eksportas |                 | Uždaryti                 |
|----------------------------------------------|-------------------|-------------------------------------------------|-----------------|--------------------------|
|                                              |                   |                                                 | GPAIS ataskaita |                          |
| Pardavimas;<br>Eksporto tipas: Suminis perio | das               |                                                 |                 | Atspausdinta: 2021-04-08 |
| Delevatie leader                             | Devedining        |                                                 | M2-Jain         |                          |

Detalioje GPAIS ataskaitoje atvaizduojamas tikslus svoris tonomis. Naudojant GPAIS ataskaitos filtrus, galėsite detalizuotą informaciją matyti:

| -                                                |   |    |   |   |   |
|--------------------------------------------------|---|----|---|---|---|
| Projektas/Partr 🗸 lygu                           | ~ | ir | ~ | × | + |
| Projektas/Partneris 🔷 \land                      | ~ | ir | ~ | × | + |
| Grupė                                            | ~ | ir | ~ | × | + |
| Partneris1                                       | ~ | ir | ~ | × | + |
| Partneris2                                       | ~ | ir | ~ | × | + |
| Pap. uata<br>Pap. nr                             |   |    |   |   |   |
| i upi i ili                                      |   |    |   |   |   |
| Valiuta                                          |   |    |   |   |   |
| Valiuta<br>Preké                                 |   |    |   |   |   |
| Valiuta<br>Prekē<br>Tipas                        |   |    |   |   |   |
| Valiuta<br>Prekė<br>Tipas<br>Kiekis              |   |    |   |   |   |
| Valiuta<br>Prekė<br>Tipas<br>Kiekis<br>Padalinys |   |    |   |   |   |

## 4. GPAIS ATASKAITA (žaliam taškui)

Norėdami sužinoti, kiek išleista į rinką pakuočių pagal pakuotės rūšį, pvz. plastiko ar popieriaus, galite naudoti "GPAIS ataskaita (žaliam taškui)" (Ataskaitos  $\rightarrow$  Atsargų ataskaitos  $\rightarrow$  GPAIS ataskaita (žaliam taškui)):

|                 |                           | GPAIS ataskaita žaliam taškui |                          |
|-----------------|---------------------------|-------------------------------|--------------------------|
| Laikotarpis: 20 | 21-04-01 - 2021-04-08     |                               | Atspausdinta: 2021-04-08 |
| Pardavimas;     |                           |                               |                          |
| Pakuotės rūš    | iis .                     | Kiekis                        | Suminis svoris t.        |
| Plastikinë pirm | inė                       | 141                           | 0.009730                 |
| Popierinė ir ka | rtoninė antrinė (tretinė) | 38                            | 0.001338                 |
| Vico :          |                           | 179.00                        | 0.011068                 |

www.dineta.eu info@dineta.lt www.facebook.com/UAB-Dineta VĮ Registrų centras Įmonės kodas 301510614 PVM kodas LT100005121817